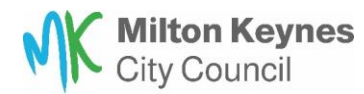

## How to manage your bookings

- 1. Log onto your 'MyCouncil account by visiting the MyCouncil Website <u>https://mycouncil.milton-keynes.gov.uk/</u>
- 2. Select the tab labelled 'My Requests'.
- 3. Click on 'My Requests'. You can then view all requests made on the portal.

| Home                    | Centralis  | ed Training    | CaseViewer         | HR Hub | IT Forms | Services | My Requests        |        | Dashboard |                 |
|-------------------------|------------|----------------|--------------------|--------|----------|----------|--------------------|--------|-----------|-----------------|
|                         |            |                |                    |        |          |          |                    |        |           | -               |
| My                      | Reque      | ests           |                    |        |          |          |                    |        |           |                 |
|                         |            |                |                    |        |          |          |                    |        |           |                 |
| Show 1                  | 0 V Filter | All 🗸          |                    |        |          |          |                    | Search |           |                 |
|                         |            |                |                    |        |          |          |                    |        |           |                 |
| Cas                     | ie ID      | Process        |                    |        |          | C        | ase Start Date     | Case E | nd Date   | Case Status     |
| <ul> <li>CT6</li> </ul> | 37211377   | Centralised Tr | aining - Enrolment |        |          | 0        | 8/08/2024 14:03:44 |        |           | Action Required |
|                         |            |                |                    |        |          |          |                    |        |           |                 |

4. Click the dropdown arrow to the left of the Case ID.

Case ID • CT637211377

You will be able to open the 'Manage Enrolment' stage by clicking 'Continue'.

|   | Case ID     | Process                          |                | Case Start Date 0   | Case End Date Case Status |
|---|-------------|----------------------------------|----------------|---------------------|---------------------------|
| • | CT637211377 | Centralised Training - Enrolment |                | 08/08/2024 14:03:44 | Action Required           |
|   | Manage      | Enrolment                        |                |                     |                           |
|   | Task ID     | Start Date                       | Completed Date | Summary             | Action                    |
|   | New Task    | 08/08/2024 14:03:46              |                |                     | Continue                  |

5. The 'Manage Enrolment' stage loads. You can view details of your booking and it has the option to cancel an enrolment.
Centralised Training - Enrolment

| Course title   | Supporting Literacy, Numeracy and mediated support                    |
|----------------|-----------------------------------------------------------------------|
| Session(s)     | Session 1                                                             |
|                | Date: Monday 02/09/2024                                               |
|                | Time: 09:00 - 12:30<br>Delivery method: Eace to Eace - Civic, MK 1.18 |
|                |                                                                       |
|                | Session 2                                                             |
|                | Date: Monday 09/09/2024                                               |
|                | Delivery method: Online - MS Teams                                    |
|                |                                                                       |
|                | Session 3                                                             |
|                | Date: Monday 16/09/2024                                               |
|                | Delivery method: Online - MS Teams                                    |
|                |                                                                       |
| Participant(s) | Jane Kerr                                                             |
| and part (b)   | Malcolm Cooke                                                         |
|                |                                                                       |
|                |                                                                       |

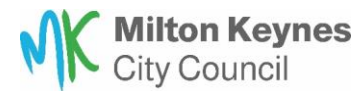

6. Select 'Yes' to cancel an enrolment. A list of participants booked is displayed.

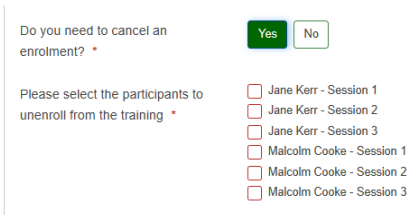

**7.** Selects 1 or more enrolments to cancel. Then a new question appears which asks you to confirm your selection.

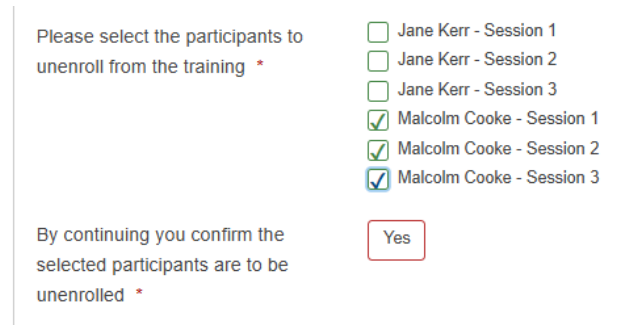

8. Select 'Yes' to confirm your selection. Then the option to 'Submit' appears.

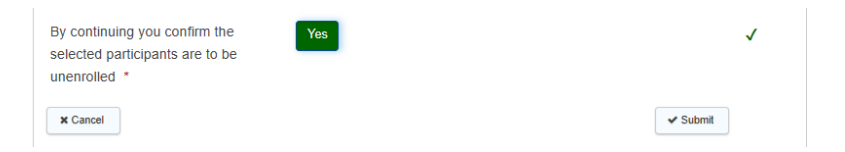

**9.** Click 'Submit'. Then the enrolments are updated accordingly, and a 'Successful Submission' message is displayed.

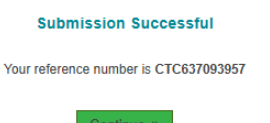